## Adding Your Signature to a Referral on the iPhone

Last modified on 06/12/2025 12:57 pm EDT

In the mobile EHR app on your iPhone, you can easily attach a signature to your referrals. Using a touchscreen mobile device provides you the unique ability to easily produce e-signatures that would be more difficult to produce on a computer.

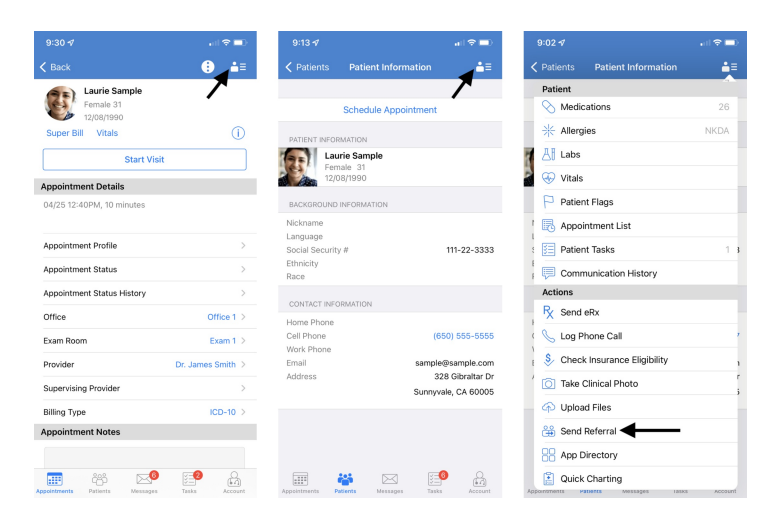

2. After you reach your patient's referral page, select **Sign**. You can select sign at any time during the referral process before sending.

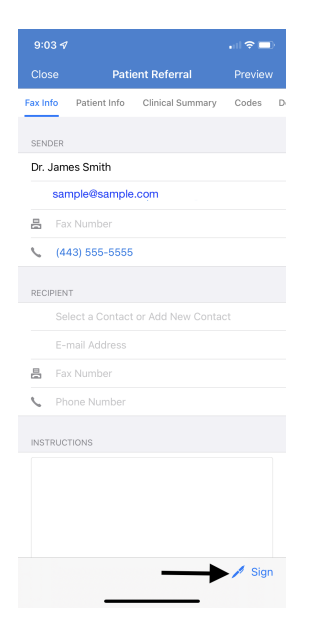

3. A window will open for you to sign. If you have a saved e-signature, it will appear. You can also simply just sign with your finger/stylus and save the signature for reuse. When complete, select **Save**.

| Save  |
|-------|
| Clear |
|       |
|       |
|       |
|       |
|       |
|       |
| Save  |
| Clear |
|       |
| _     |
|       |
|       |
|       |
|       |

4. The referral will show as **Signed** and the signature will appear on the final version.

| 9:04 🛪   | ,              |                   | I 🗟 🗖    | ) | 9:05 🛷                                                          |                                                              |                                                               | .ul S                                                                 |  |  |
|----------|----------------|-------------------|----------|---|-----------------------------------------------------------------|--------------------------------------------------------------|---------------------------------------------------------------|-----------------------------------------------------------------------|--|--|
| Close    | Patie          | nt Referral       | Preview  |   | 🕻 Back                                                          | Close                                                        | ¢                                                             | Fax Re                                                                |  |  |
| ax Info  | Patient Info   | Clinical Summary  | Codes    | D |                                                                 |                                                              |                                                               |                                                                       |  |  |
|          |                |                   |          |   | From:<br>Email:<br>Phone:                                       | Te<br>Dr. James Smith<br>sample@sample.com<br>(443) 555-5555 | st Facility<br>To:<br>Email:<br>Phone:                        | Sample Doctor, MD                                                     |  |  |
| SENDER   |                |                   |          |   | Fax:<br>Patient Name:                                           | Laurie Sample                                                | Fax:<br>Phone:                                                | +1 301-555-5555<br>(443) -555-5555<br>208 Obvelor Dr                  |  |  |
| Dr. Jam  | nes Smith      |                   |          |   | Age:<br>Sex<br>SSN                                              | 31<br>Female<br>XXX-XX-333                                   | Address<br>Mail Address                                       | Son Genator Dr<br>Sunnyvale, CA 60005<br>Same as address              |  |  |
| sam      | ple@sample.com |                   |          |   | Primary Insurance<br>Company:<br>Plan:<br>Group #:<br>Policy #: | United HealthCare<br>ABC123                                  | Secondary Insur<br>Company:<br>Plan:<br>Group #:<br>Dollow #: | 9201                                                                  |  |  |
| 占 Fa     | x Number       |                   |          |   | Subscriber:                                                     | Laurie Sample                                                | Subscriber:                                                   | Laurie Sample                                                         |  |  |
| 4 (4     | 43) 555-5555   |                   |          |   | 1                                                               | Smit                                                         | 5                                                             |                                                                       |  |  |
|          |                |                   |          |   | Provider: Dr. James Switt<br>Date: 04/28/22 07:05 AM            | ,                                                            |                                                               |                                                                       |  |  |
| RECIPIEN | IT             |                   |          |   |                                                                 |                                                              |                                                               |                                                                       |  |  |
| Se       | lect a Contact | or Add New Contac | ot       |   |                                                                 |                                                              |                                                               |                                                                       |  |  |
| E-       | mail Address   |                   |          |   |                                                                 |                                                              |                                                               |                                                                       |  |  |
| 🖶 Fa     | x Number       |                   |          |   |                                                                 |                                                              |                                                               |                                                                       |  |  |
| S Ph     | ione Number    |                   |          |   |                                                                 |                                                              |                                                               |                                                                       |  |  |
|          |                |                   |          |   |                                                                 |                                                              |                                                               |                                                                       |  |  |
| INSTRUC  | TIONS          |                   |          |   |                                                                 |                                                              |                                                               |                                                                       |  |  |
|          |                |                   |          |   |                                                                 | Patient H                                                    | Patient Health Summary                                        |                                                                       |  |  |
|          |                |                   |          |   | Patient<br>Data of bloth                                        | Laurie Sample                                                |                                                               | French                                                                |  |  |
|          |                |                   |          |   | Race                                                            | Unknown                                                      | Dhnicity                                                      | Unknown                                                               |  |  |
|          |                |                   |          |   | Contact info                                                    | Unknown<br>Primary Home:<br>328 Gibraitar Dy                 | Preferred<br>Language                                         | Information not available                                             |  |  |
|          |                |                   |          |   |                                                                 | ounnyvale, CA 60005, US<br>Tel (Cell):                       | Patient IDs                                                   | SAJA000001 2.16.840.1.113863.3.7<br>111-22-3333 2.16.840.1.113883.4.1 |  |  |
|          |                |                   |          |   | Document Created                                                | April 28, 2022, 09:05:16, EST                                | The Acril 18, 2022, 02.0                                      | LAG ERT                                                               |  |  |
|          |                |                   | / Signad |   | Performer (primary Dr. James Smith                              |                                                              |                                                               |                                                                       |  |  |
|          |                |                   | Signed   |   | care provider)                                                  |                                                              |                                                               |                                                                       |  |  |
|          |                |                   |          |   | Aurol                                                           | Le, James ornith                                             |                                                               |                                                                       |  |  |